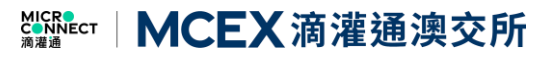

# Membership External Guide 會員准入申請操作指南

# MCEX 滴灌通澳交所

# Table of Contents 目錄

| Section 1: Account registration        | 3  |
|----------------------------------------|----|
| 第一項:賬號註冊                               | 3  |
| Section 2: Membership Application Form | 10 |
| 第二項:會員申請材料填寫                           | 10 |
| Section 3: Client Enquiry              | 17 |
| 第三項:客戶諮詢                               | 17 |

MCEX滴灌通澳交所

### Section 1: Account registration

## 第一項:賬號註冊

To register as a member, member needs to sign up an account through the MCEX official website, click "Become a member". To become an eligible member, all the application must be reviewed and approved by MCEX Member Service Team. At the current stage, MCEX only opens to Regulated Financial Institutions membership application, all the documents provided must be certified true copies.

申請人須在滴灌通澳交所(MCEX)網站申請成為會員,經滴灌通澳交所(MCEX)團隊審批後 才能通過申請及獲取會員資格。目前的階段滴灌通澳交所(MCEX)會員准入要求必須是受監管 金融機構,所有提供的 KYC 文件都必須是經認證的真實副本的。

1<sup>st</sup> Step: To register for an account, click "Become a member" to login/register an account on the MCEX official website landing page <u>https://mcex.mo/</u>. If the user does not have a prior account, please click "Register".

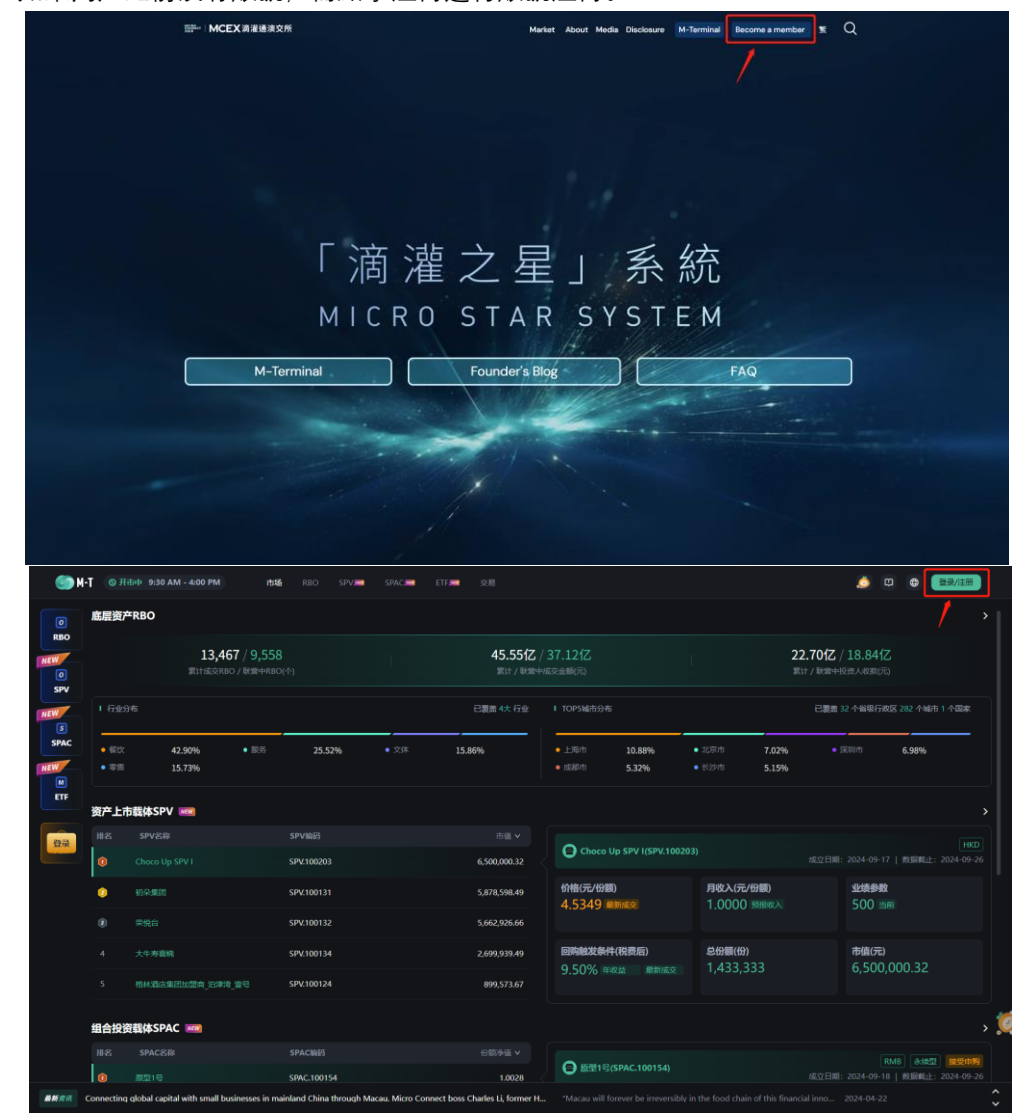

**步驟 1:** 從 MCEX 網站 <u>https://mcex.mo/</u>, 點擊 **"Become a Member"** 並登錄一個 M-Terminal 賬 號。如果用戶之前沒有賬號, 需點擊注冊進行賬號注冊。

## MCEX滴灌通澳交所

| 5.52% |                                             | × | 北京     |
|-------|---------------------------------------------|---|--------|
|       | 用户登录                                        |   | 长沙     |
|       |                                             |   |        |
|       |                                             |   |        |
| 203   | 下一步                                         |   |        |
| 131   | 快速注册                                        |   | 月      |
| 132   |                                             |   |        |
| 134   | 5 <sup>1033</sup> 133443 EAMERCOVE (MIDULA) |   | 記<br>1 |

2<sup>nd</sup> Step: Please be reminded to sign up using applicant's active email address, click **"Retrieve** Verification Code" to obtain the 6 digits verification code that will be sent to the applicant's email address. Note: The password format must be a combination of 6-20 digits with alphabetical characters, numbers and symbol included.

**步驟 2:** 請申請人用有效郵箱註冊賬號,點擊 "獲取驗證碼", 6 位驗證碼將發送到申請人註冊郵 箱。請注意密碼格式為"6-20 位字母/數字/符號任意兩種組合密碼"。

|    | 用户注册                                                                                                    | × |
|----|----------------------------------------------------------------------------------------------------|---|
| 2% |                                                                                                    |   |
| (  | ◎ 请输入邮箱号码                                                                                                    |   |
| (  | □ 请输入6位数字验证码 获取验证码                                                                                                    |   |
|    | □ 请输入6-20位字母/慰字/持残符号仟寬两种组合                                                                                                    |   |
|    | <ul> <li>□</li> <li>□</li></ul> |   |
|    | 注册                                                                                                    |   |
|    | 已 <b>有账号,</b> 立即登录                                                                                                    |   |
|    |                                                                                                    |   |

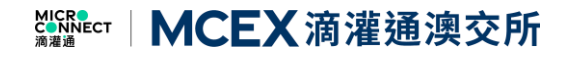

**3<sup>rd</sup> Step:** Applicant needs to click the **"Become a member"** button on top right to start the member registration process.

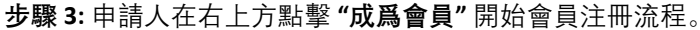

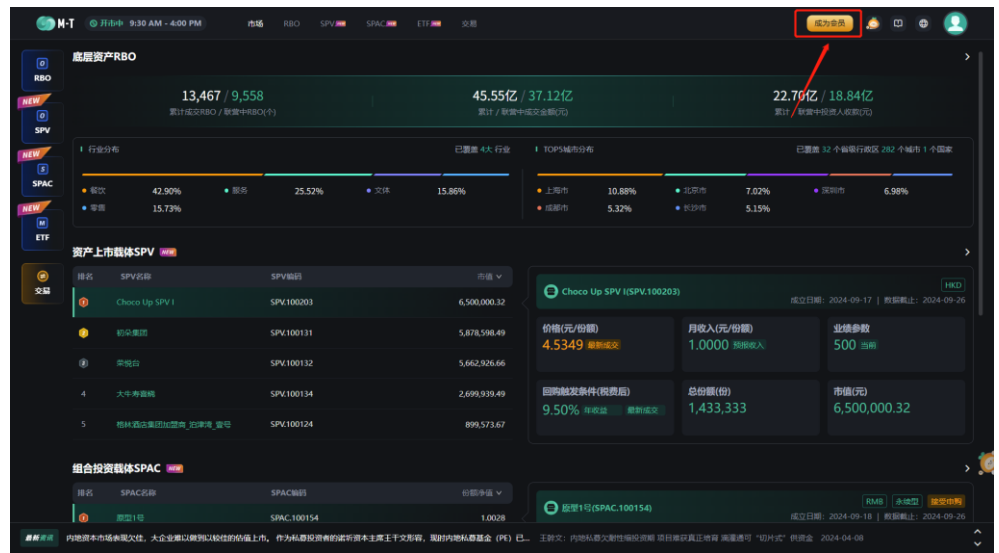

**4<sup>th</sup> Step:** Once the applicant has successfully login and clicked the **"Become a Member"** button. Applicant needs to read the Risk Disclosures and click "Confirm" button on the bottom. **步驟 4:** 申請人登錄後並開始申請會員界面,申請人需閱讀風險披露告知書,于正下方點擊確認 按鈕。

| ● N-T ◎ 开市中 9:30 AM - 4:00 PM 市场 | RIKO SPVIM SPACIM ETFIN IZE                                                                                                    | (R788) 🍮 🛛 🕀 🚨 |
|----------------------------------|----------------------------------------------------------------------------------------------------|----------------|
|                                  | 风险披露声明                                                                                                    |                |
|                                  | 本な製品を設置する中に手まな製品には約定量が全面がなった場所手号目を入力通信は小型がありや入力時間<br>かっては「体体化体」、生気制化の「かっ」、も前の度で的なからな風、素的なな、たちになったます非正常に利用<br>かきまった。大阪市には多いななデオドは不足え、高い合いなどがありますのからである。<br>だり、れられていたいである。<br>たり、れられていたいである。<br>たり、れられていたいである。<br>たり、このまではないでする。<br>に、このまではないでする。<br>に、このまではないでする。                                                                                                    |                |
|                                  | 。此思想的考察到他的场,但不用于)下述因素,以及<br>第一下述明出的物质的世界最终力可能会情况,本交易所及用于公司(交易所集团)无法对此类情况没生的可<br>而且"更以发现点。                                                                                                    |                |
|                                  | 您声明您具备处理并承受以下投资考量因素所需的能力(包括财务和其他方面的能力):                                                                                                    |                |
|                                  | <ul> <li>あため工作部門が行きの構成にあり、利用にないうきのなどの一小の名うく話をはたい方式が低います。(11月14年)</li> <li>カーダはなった利用にするがあたがあり、ためいため、シュルタインがあり、この利用になっため、シュルタインがあり、ないため、日本のないため、日本のないたんため、日本のないため、日本のないたる、日本のないため、日本のないため、日本のないため、日本のな</li></ul> | <br> <br>      |
|                                  |                                                                                                    |                |
|                                  | 民间认用地学                                                                                                    |                |
|                                  |                                                                                                    |                |
|                                  |                                                                                                    |                |

#### **Risk Disclosure**

The Exchange provides a platform for the dealing of the recognized financial products, including but not limited to the Daily Revenue Obligations (the "**DROs**"). The Members should be aware that investment involves risk. As a general rule, you should only trade in the financial products that you understand the risk associated with them. The risk warning described below is not exhaustive, and you should carefully consider your investment experience, financial situation, investment objective, risk tolerance level and consult your independent financial advisers as to the suitability of your situation before making any investment.

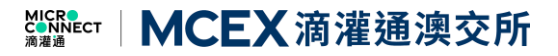

As a Member, you acknowledge and accept that

- i. the DROs are subject to investment considerations which could affect the performance of the DROs, including loss of investment and income;
- ii. such investment considerations may include (but are not limited to) those set out below; and
- iii. each of the investment considerations set out below is a contingency which may or may not occur and no member of the Exchange and its subsidiaries (the "**Exchange Group**") is in a position to express a view on the likelihood of any such contingency occurring.

You declare that you have the capacity (financial and otherwise) to deal with and withstand, the investment considerations set out below:

- a. One or more store issuer or other signing parties to the DRC other than any member of the Exchange Group ("**Store Issuer Parties**") may default on its or their obligations under a DRC.
- b. One or more Store Issuer Parties may engage in fraudulent or other deceptive conduct to conceal its actual revenue figures or for any other purpose which may deprive the Member of its actual economic entitlement in respect of a DRO.
- c. Macroeconomic factors such as unemployment, underemployment, interest rates, lack of income growth, the amount of consumer spending, business investment, government spending, government policy, the volatility and strength of the PRC economy and inflation could all affect the business and economic environment and, ultimately the revenue generated by a store issuer.
- d. Store Issuer Parties may not be obliged to share the revenue of the Store Issuer in the event of certain Force majeure events.
- e. One or more members of the Exchange Group may default on its or their obligations under an Exchange Document or otherwise in connection with the Exchange platform.
- f. A Force majeure event may prevent one or more members of the Exchange Group from complying with its or their obligations under an Exchange Document or otherwise in connection with the Exchange platform.
- g. An event may impact any of the financial institutions, or the banking or financial systems, which are integral to the operation of the Exchange platform.
- h. The Member's acquisition of DRO Rights and Obligations through the series of contractual arrangements may be deemed under PRC law or English law (as applicable) to be unenforceable. As a result, the Member may be unable to enforce or obtain the benefit of its DRO rights and obligations.
- i. The investments in the DROs may be subject to risks associated with the PRC legal or regulatory requirements, including but not limited to the potential risks for the PRC operating entities to acquire certain licenses from the PRC competent authority.
- j. Any account(s) controlled by members of the Exchange Group into which distributions due to be paid to the Member have been deposited may be frozen, thereby preventing payment to the Member of any such Distributions.
- k. The automated payment mechanism or any other system of the Exchange platform may not function properly.
- I. One or more members of the Exchange Group, or the Exchange platform itself, may be impacted by information technology security incidents, cyberattacks, data thefts, acts of vandalism, computer viruses, misplaced or lost data, programming or human errors, or other similar events which compromises one or more information technology systems which are integral to the operation of the Exchange platform. Any such event could also result in your personal data being accessed by persons with malicious intent and in regulatory action against the Exchange Group.
- m. Information technology software or information technology systems which are integral to the operation of the Exchange platform may cease to be available or may only be available on terms which are materially less favourable than the prevailing terms.

n. A change to the prevailing regulatory landscape in the PRC or Macau may have an adverse impact on the legal and commercial arrangements which underpin the operation of the Exchange platform and the Member's rights under any executed legal agreement.

MCEX 滴灌通澳交所

- o. A DRO may be terminated if a termination event occurs with respect to the underlying DRC.
- p. The underlying DRC may be or become an illegal, void or voidable contract under applicable Law.
- q. A DRO may be characterised by applicable Law or a relevant government authority as a security or other regulated financial or investment product (including a collective investment scheme) in a jurisdiction, which may restrict the ability of the Exchange Group to offer DROs to investors in such jurisdiction.
- r. The Exchange Group may require additional regulatory licences, authorizations, consents or approvals in the PRC, Macau, Hong Kong or other jurisdictions to provide services to Exchange Members, and the failure to obtain these may impact the ability of the Exchange Group to provide such services to the Members.
- s. As the Exchange is regulated in Macau and there is ambiguity as to whether the DROs and services provided by the Exchange Group are regulated in different jurisdictions, there is a risk that Government Authorities may commence regulatory action against the Exchange Group if they find that the Exchange Group is not in compliance with applicable Law.
- t. A DRO may be or become illiquid. There may be no market maker with respect to the DROs and there may be no active trading market for the DROs on the Exchange platform.
- u. Exchange Members will be solely responsible for any taxation consequences resulting from, or arising out of or otherwise in connection with, any trading in respect of a DRO.
- v. Exchange Members will need to rely on members of the Exchange Group to exercise their DRO rights and obligations.
- w. Members may have limited recourse against members of the Exchange Group and may only be able to make a legal claim against a member of the Exchange Group in limited circumstances, including below certain monetary thresholds and prior to the expiry of certain time limits.
- x. Members may lose all of their invested principal in respect of a DRO.
- y. The investments in the financial products by the Members through the Exchange platform maybe subject to unpredictable risks associated with inadvertent operational or system errors and cybersecurity risks.

The above risk disclosure will be updated from time to time by the Exchange and published on the website. Members should be aware that they will not be individually notified of the updates or changes made thereto.

### 风险披露声明

本交易所提供了一个用于本交易所认可的金融产品的平台,包括但不限于每日收入分成凭证产品及每日收入分成组合产品(两者统称,"交易所产品")。会员应意识到投资存在风险。通常情况下,您只应交易您了解其相关风险的金融产品。下面所描述的风险警告并非详尽无遗,您应仔细思考您的投资经验、财务状况、投资目标、风险承受能力,并在进行任何投资之前咨询您的独立财务顾问,以确认合适您的投资情况。

### 作为会员,您承认并接受以下事项:

- i. 交易所产品须受制于以下投资考量,进而影响交易所产品的表现,包括投资和收入的 损失;
- ii. 此类投资考量可能包括(但不限于)下述因素,以及
- iii. 下述列出的每项投资考量都为非确定情况,本交易所及其子公司(交易所集团)无法对此类情况发生的可能性表达观点。

您声明您具备处理并承受以下投资考量因素所需的能力(包括财务和其他方面的能力):

- a. 除交易所集团的任何成员外,每日收入分成合约的一个或多个挂牌主体方或其他签署 方("**挂牌主体方"**)可能会不能履行其在每日收入分成合约下的义务。
- b. 一个或多个挂牌主体方可能会从事欺诈或其他欺骗行为,以掩盖其实际收入数字或出 于任何其他目的,可能会剥夺会员从交易所方面得到的实际经济权利。
- c. 宏观经济因素,例如失业率、就业不足、利率、收入增长不足、消费支出、商业投资、政府支出、政府政策、中国经济的波动和实力以及通货膨胀等因素都可能影响商业和经济环境,最终影响挂牌主体方所产生的收入。
- d. 在特定不可抗力事件发生时,挂牌主体方可能无分配其收入的义务。
- e. 一个或多个交易所集团的成员可能会违反或不能履行与交易所平台相关的交易所文件 或其他义务。
- f. 不可抗力事件可能会致使交易所集团的一个或多个成员履行其在交易所文件或其他方 面与交易平台相关的义务。
- g. 某些事件可能会对金融机构、银行或金融系统产生影响,而因此类机构和系统对于交易平台的正常运转至关重要,进而影响交易平台的正常运营。
- h. 根据中国法或英国法的规定(如适用),会员通过一系列合同安排取得的交易所产品 权利和义务可能被视为不可执行。因此,会员可能无法执行或获得其交易所产品权利 和义务的利益。
- i. 交易所产品的投资可能面临与中华人民共和国法律或监管要求相关的风险,包括但不限于中国经营实体从中国主管机关获取某些许可证的潜在风险。
- j. 任何由交易所集团成员控制的账户中应支付给会员的分配可能被冻结,从而阻止会员 获得任何此类分配的支付。
- k. 交易平台的自动支付机制或任何其他系统可能无法正常运作,导致投资者无法及时或 正确地收到付款。
- 交易所集团的一个或多个成员,或交易平台本身,可能会受到信息技术安全事件、网络攻击、数据盗窃、蓄意破坏、计算机病毒、数据丢失、程序或人为错误以及其他类似事件的影响,从而影响交易平台的正常运营。任何此类事件还可能导致您的个人数据被恶意人士访问,并可导致监管机构对交易所集团采取行动。
- m. 对于交易平台的正常运营至关重要的信息技术软件或系统可能会停止供应,或者只能 在比现行条款明显不利的条件下提供。
- n. 中国大陆或澳门特区的整体监管环境发生变化可能会对支撑交易平台运营的法律、商业安排以及会员在任何已执行法律协议下的权利产生不利影响。
- o. 如果涉及每日收入分成合约的终止事件发生,可能会导致每日收入分成凭证被终止。
- p. 在适用法律下,相关每日收入分成合约可能成为非法、无效或可撤销的合同。
- q. 在某些司法管辖区,适用法律或相关政府机构可能将交易所产品视为证券或受监管的 金融或投资产品(包括集合投资计划),这可能会限制交易所集团向该司法管辖区的 投资者提供交易所产品的能力。
- r. 交易所集团可能需要在中国大陆、澳门、香港或其他司法管辖区获得额外的监管许可、授权、同意或批准,以向交易所会员提供服务。未能获得这些许可可能会影响交易所集团向会员提供此类服务的能力。
- s. 交易所本身受澳门地区监管,而对于交易所集团提供的交易所产品和服务是否受到不同司法管辖区的监管存在不确定性,政府机构可能会因认为交易所集团未遵守适用法律而对交易所集团采取监管行动,并对交易所集团造成不利影响。
- t. 交易所产品可能是或变为非流动的。交易平台可能没有市场做市商,也可能没有活跃的交易市场。因此,投资者在需要时可能无法及时出售或转让其交易所产品投资
- u. 交易所会员将对与交易所产品交易产生的任何相关税务后果负全部责任,包括但不限 于由此产生或与之相关的任何税收义务。
- v. 交易所会员需要依赖交易所集团的成员行使其于所持有的交易所产品项下的权利和义务。
- w. 会员可能对交易所集团的成员的追索权受到限制,并且可能只能在有限的情况下对交易所集团的成员提出法律索赔,包括在特定的货币门槛以下和在特定的时间限制之前提出索赔。

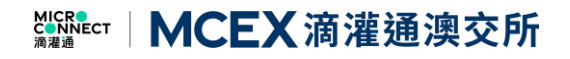

x. 会员通过交易平台投资金融产品可能面临操作意外,系统错误,以及网络安全风险等 不可预测的风险。

上述风险披露将不时由交易所更新,并在其网站上公布。会员不会被个别通知这些更新或更改。因此,会员应当定期查阅网站上的风险披露,以了解与其投资相关的最新风险信息。

5<sup>th</sup> Step: Applicant needs to click **"Confirm"** in order to access the application form. 步驟 5: 請申請人點擊 "確認選擇" 以進入申請頁面。

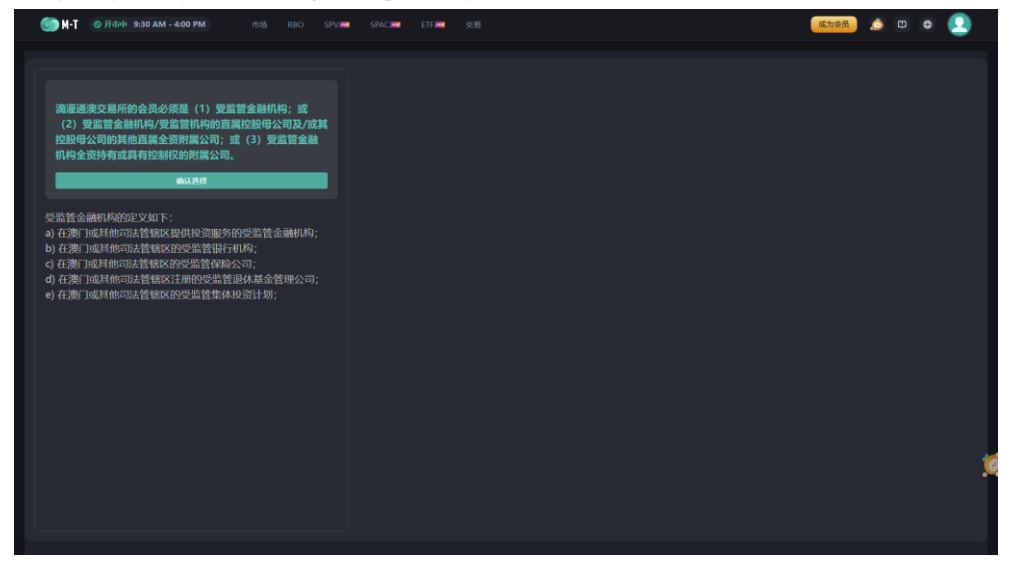

滴灌通澳交所的會員必須是(1)受監管金融機構;或(2)受監管金融機構/受監管機構的直屬 控股母公司及/或其控股母公司的其他直屬全資附屬公司;或(3)受監管金融機構全資持有或 具有控制權的附屬公司。

受監管金融機構的定義如下:

- a) 在澳門或其他司法管轄區提供投資服務的受監管金融機構;
- b) 在澳門或其他司法管轄區的受監管銀行機構;
- c) 在澳門或其他司法管轄區的受監管保險公司;
- d) 在澳門或其他司法管轄區註冊的受監管退休基金管理公司;
- e) 在澳門或其他司法管轄區的受監管集體投資計劃;

The member of MCEX must be a (1) Regulated Financial Institution; or (2) Regulated Financial Institution's parent company or its parent company's wholly owned unregulated subsidiaries; or (3) Regulated Financial Institution's wholly owned and controlled subsidiaries

Definition of Regulated Financial Institution as below:

- a) a regulated financial institution that carries on the business of the provision of investment services in Macao or other jurisdictions;
- b) a regulated banking institution in Macao or other jurisdictions;
- c) a regulated insurance company in Macao or other jurisdictions;
- d) a regulated pension fund management company in Macao or other jurisdictions;
- e) a regulated collective investment scheme in Macao or other jurisdictions.

MCEX 滴灌通澳交所

Section 2: Membership Application Form

### 第二項: 會員申請材料填寫

# Regulated Financial Institution 受監管機構投資者

1<sup>st</sup> Step: Kindly select the entity membership type. 步驟 1: 請選擇您的機構類別。

| SPACE SPACE | 8 | 成为会员 | <b>0</b> | 0   | 2 |
|----------------------------------------------------------------------------------------------------|---|------|----------|-----|---|
| ⑦ 会员必须石运动中南中提供勘定相区文件,所有文件必须是 监险或执近自实现未纳。                                                                                                    |   |      |          |     |   |
| 请选择您的会员类型 @ 6-5 F48HH                                                                                                    |   |      |          |     |   |
| 代理人账户(由受监督金融机构管理的私人银行、投资酬问或代理人公司等)                                                                                                    |   |      |          | 脑中语 |   |
|                                                                                                    |   |      |          |     |   |
| 由受监管金融机构管理的另类投资工具(如温休基金、对冲基金、私票股权基金、组合基金)<br>由受监管金融机构管理的提供基金、对中基金、私等股权基金、内存基金、内局化应用基金等                                                                                                    |   |      |          | 胺申請 |   |
|                                                                                                    |   |      |          |     |   |
| 委托予受监管信托公司的信托                                                                                                    |   |      |          | 除申请 |   |
|                                                                                                    |   |      |          |     |   |
| 受监管机构的直属控股母公司及/或其控股母公司的其他直属全资附属公司                                                                                                    |   |      |          | 除中間 |   |
|                                                                                                    |   |      |          |     |   |
| 受监管金融机构全资持有或具控制权的附属公司                                                                                                    |   |      |          | 除申请 |   |
|                                                                                                    |   |      |          |     |   |
|                                                                                                    |   |      |          |     |   |

2<sup>nd</sup> Step: All the documents provided by the applicant must be certified true copies. You may click "Originals or Certified True Copies" for reference.

**步驟 2:** 申請人提供的所有 KYC 檔案都需要提供經認證的真實副本。您可點擊 "經認證的真實副本" 查閱相關要求。

| 💮 🕅 🕄 (@ )Filowi 9-30 AM - 4:00 PM) H55 RBO SPV; 🗰 SPAC 🛲 ETF; 🛲 928                                                                                                    | 成为会员 | 8  | • 🤇 | 2 |
|----------------------------------------------------------------------------------------------------|------|----|-----|---|
|                                                                                                    |      |    |     |   |
| நீத்தில் பில்லான பில்லான பில்லான பில்லான பில்லான பில்லான பில்லான பில்லான பில்லான பில்லான பில்லான பில்லான பில்லா<br>பில்லான பில்லான பில்லான பில்லான பில்லான பில்லான பில்லான பில்லான பில்லான பில்லான பில்லான பில்லான பில்லான பில்லான |      |    |     |   |
| 代理人账户(由受监督金融机构管理的私人银行、投资面可或代理人公司等)                                                                                                    |      | лж | 申请  |   |
|                                                                                                    |      |    |     |   |
| 由受助賞金融机构管理的另类投资工具(如晶体基金、ガル基金、私募制収基金、组合基金)<br>作空出賞金融制作指型的目標体系金、オルル基本、利用制化基金、10月基金、10月基金で                                                                                                    |      | л¥ | 申請  |   |
|                                                                                                    |      |    |     |   |
| 要托予受监管信托公司的信托                                                                                                    |      | ле | 申请  |   |
|                                                                                                    |      |    |     |   |
| 受监管机构的直属控股母公司及/成其控股母公司的其他直属全资附属公司                                                                                                    |      | ЛX | 申请  |   |
|                                                                                                    |      |    |     |   |
| 受监管金融机构全资持有或具控制权的附属公司                                                                                                    |      | Я¥ | 申請  |   |
|                                                                                                    |      |    |     |   |
|                                                                                                    |      |    |     | 1 |

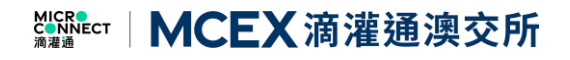

**3**<sup>rd</sup> **Step:** Click **"Apply"**, applicant will access the Personal Information Collection Statement. Click the **"Confirm and Accept**" button on bottom right to confirm and proceed.

**步驟 3:** 請點擊 "開始申請",申請人進入個人資訊收集聲明。請閱讀至底部,並點擊右下方的 "確認"按鍵以確定和繼續。

| 代理人账户(由受监管金融机构管理的私人银行、                                           |                                                                                                    | Jinghests   |
|------------------------------------------------------------------|----------------------------------------------------------------------------------------------------|-------------|
| <mark>由受监管金融机构管理的另类投资工具(加温休表</mark><br>由空监管金融机构有增加的进休基金、对中基金、私有多 | <ul> <li>处理和《如林祭型》如二二为展行合同、目前合合的利益创所必能的;</li> <li>处理和《如林祭型》外段中的利益创新必能的;</li> <li>处理和《如林祭型 算合的利益问题。</li> <li>参加《御祭登书的发展的与我们就理论所有个人名思(包括有关告的代表、高官和《母亲学生人的个人品思),以此我们<br/>并下江水理解风格制。</li> </ul>                  | <b>HOUS</b> |
| 長托予受监管信托公司的信托                                                    | 在高期运转交付的原则,并且在不要加加在进行个人的原则的过去?有效的时候也不好下,你可以回来这些闲放正水口交换的<br>你的时外人和的,你就可以送我时候的什么我也用了可能回知时间的,就是你会知道这种成就正任何起来个人和我,那些说<br>主要你这是2019年时代书人说明,这次可能能够完,我想把一次的意思。如此你不是一次的问题是一次不知道的<br>我们就可以任何不知道,不是完成不完成的个人就想起这样们可能也成, | 开始电缆        |
| 受监管机构的直属控股母公司及/或其控股母公司                                           | ●●●●●●●●●●●●●●●●●●●●●●●●●●●●●●●●●●●●                                                                                                    | Handia      |
| 是监管金融机构全资持有或具控制权的附属公司                                            | RAUTER                                                                                                    | 开始申题        |

**4**<sup>th</sup> **Step:** After confirmed the PICS, applicant will enter the first part of the form **"Entity Information"**, please fill up all the information and areas marked with **\*** are mandatory fields. Note: If applicant wishes to pause in the midst of filling up the application form, please click "Save" to save the form, all the changes will be saved in the system.

**步驟 4:** 確定了個人資訊收集聲明後,申請人進入第一部分 **"實體資訊"**,請準確填寫所有信息, 並檢查帶 \*號的必填項。注:如果申請人在填寫過程中需要暫停,可以點擊"保存"鍵暫存表 格,您所作的更改將會被保留。

| 「例 H-T ( ) 开始中 9:30 AM - 4:00 PM けば RBO SPV - SPAC        | 交易 | 重为音                                            | a) 🧔 | 8    | ۰ 💽    |
|-----------------------------------------------------------|----|------------------------------------------------|------|------|--------|
| (ANFORME) EA: (ULAN-QUESSISSINAMEREMASHI, ERMONICILASION) |    |                                                |      | MCEX | 滴灌通溃交所 |
| O MIRCHIGERAMANDERANDER (URDA), 680/7946204/60/658836.    |    |                                                |      |      |        |
| * 授权人/本公司代表人士                                             |    |                                                |      |      |        |
|                                                           |    |                                                |      |      |        |
| 先生                                                        |    |                                                |      |      |        |
|                                                           |    |                                                |      |      |        |
|                                                           |    |                                                |      |      |        |
|                                                           |    | *身份证号码/护账号码 (若是香港身份证,请根据身份证上的号码填写,如:A12345(6)) |      |      |        |
|                                                           |    |                                                |      |      |        |
| minerix as                                                |    |                                                |      |      |        |
|                                                           |    |                                                |      |      |        |
| mažiehi                                                   |    | . 1968                                         |      |      |        |
|                                                           |    | 诸绝入                                            |      |      |        |
|                                                           |    | - 2007 04 14                                   |      |      |        |
| 诸位人                                                       |    | MARA                                           |      |      |        |
|                                                           |    |                                                |      |      |        |
|                                                           |    |                                                | 取詞   | 保存   | 提交申請   |
|                                                           |    |                                                |      |      |        |

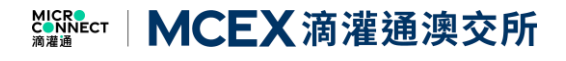

**5<sup>th</sup> Step:** If you select "Yes" for the questions below, please also fill up the relevant information. **步驟 5:** 若您在下列三個問題中勾選"是",請填寫相關補充信息。

| - 销问您的企业是称的机构吗?    |          |
|--------------------|----------|
| ● 是 ○ 否            |          |
| 政府部门               | - 国本/地区  |
|                    |          |
| - 请问您的企业是受监督金融机构吗? |          |
| ◎ 是 ○ 否            |          |
| 扫描编号               | - 监管机构名称 |
|                    |          |
|                    |          |
|                    |          |
| - 骑师您的企业是上市公司吗?    |          |
| ◎ 是 ○ 否            |          |
|                    |          |

**6<sup>th</sup> Step:** When applicant scrolls down to the bottom, there'll be 2 agreements: <Member Service Agreement> and <DRO Investment Agreement>. Please click the agreements, read it and scroll down to the bottom of the agreement and fill up the relevant information. Note: These 2 agreements are mandatory.

步驟 6: 下滑頁面, 您將看到兩份協議, 分別為《Member Service Agreement》及《DRO Investment Agreement》, 請點擊協議, 閱讀並滑動到底部, 填寫您的信息並點擊確認鍵。 注: 兩份協議均為必填。

| <b>以外居民</b> 实体税务局民自我证明 董事会                 | om o Memi                                                                                                    | per Services Agreement                                                                                                    |                               | ····· MCEX 清潔通 |
|--------------------------------------------|----------------------------------------------------------------------------------------------------|----------------------------------------------------------------------------------------------------|-------------------------------|----------------|
| 前用原文编写会纷纷户中语来相及提供有关的文件(2                   | (c) researces to any cirginaria<br>(0000x0) .<br>England and Wales, be construed as ref<br>jurisdiction; and                 | w regar term or concept smart an respect or any jurisauction<br>errences to the term or concept that most nearly correspo         | nds to it in that             |                |
|                                            | (f) any phrase introduced by the construed as merely illustrative and                                                        | he terms <i>including, include, in particular</i> or any similar e<br>shall not limit the sense of the words preceding those terr | opression shall               |                |
|                                            | <ol> <li>Enactments, Except as othe<br/>enactment (which includes any legislatic</li> </ol>                                  | erwise expressly provided in this Agreement, any referenc<br>on in any jurisdiction) includes references to: (i) that enact       | e to an<br>ment as            |                |
|                                            | amended, consolidated or re-enacted b<br>that enactment re-enacts (with or witho                                             | y or under any other enactment whenever made; (ii) any (<br>aut modification); and (iii) any subordinate legislation (incl        | enactment that<br>uding       |                |
|                                            | regulations) whenever made under that<br>(iii), except to the extent that any of the                                         | enactment, as amended, consolidated or re-enacted as d<br>matters referred to in (i) to (iii) occurs on or after the date         | escribed at (i) or<br>of this |                |
|                                            | Agreement and increases or alters the l                                                                                      | ability of a party under this Agreement;                                                                                          |                               |                |
|                                            | <ol> <li>Inconsistencies, If there is a<br/>definition set out in any clause, then, fo<br/>clause, shall prevail.</li> </ol> | any inconsistency between any definition set out in this Sa<br>r the purposes of construing that clause, the definition se        | hedule and a<br>t out in that |                |
| BUTTROBHPS                                 |                                                                                                    |                                                                                                    | <b>开始的危机之后干台的</b>             |                |
|                                            | - 運代表会员公司                                                                                                    |                                                                                                    |                               |                |
| Member Services Agreement Once your member | · 诺格入会员公司名称<br>1999年3月                                                                                                    |                                                                                                    |                               |                |
|                                            |                                                                                                    |                                                                                                    |                               |                |
|                                            |                                                                                                    |                                                                                                    |                               |                |

You may also download the Agreement in PDF format by clicking the "Download" button. 您可以通過點擊"下载"按鈕以 PDF 格式下載協議。

| THE THE |                                        | Memb                                                                                                    | er Services Agreement                                                                                                    |                                                  | III- MCEX清澈透爽交 |
|---------|----------------------------------------|----------------------------------------------------------------------------------------------------|----------------------------------------------------------------------------------------------------|--------------------------------------------------|----------------|
|         |                                        | (c) reserves wany ungrown aw<br>England and Wales, be construed as refe<br>jurisdiction; and<br>(f) any phrase introduced by the<br>be construed as merely illustrative and sl         | regar term or concept that, in respect or any janual con-<br>rences to the term or concept that most nearly corresponds<br>e terms <b>including, include, in particular</b> or any similar expre-<br>hall not limit the sense of the words preceding those terms;     | ren unan<br>to it in that<br>ession shall<br>and |                |
|         |                                        | <ol> <li>Enactments. Except as other<br/>enactment (which includes any legislatio<br/>amended, consolidated or re-enacted by<br/>that enactment re-enacts (with or without)</li> </ol> | rwise expressly provided in this Agreement, any reference to<br>n in any jurisdiction) includes references to: (i) that enactment<br>or under any other enactment whenever made; (ii) any enac<br>it medification) and (iii) are subsectionate leviolation (including | an<br>nt as<br>ctment that                       |                |
|         |                                        | regulations) whenever made under that (ii), except to the extent that any of the in<br>Agreement and increases or alters the lia                                                       | enactment, as amended, consolidated or re-enacted as desc<br>natters referred to in (i) to (iii) occurs on or after the date of<br>ability of a party under this Agreement;                                                                                           | ng<br>ribed at (i) or<br>this                    |                |
|         |                                        | <ol> <li>Inconsistencies, If there is an<br/>definition set out in any clause, then, for<br/>clause, shall prevail.</li> </ol>                                                         | ny inconsistency between any definition set out in this Schee<br>the purposes of construing that clause, the definition set ou                                                                                                    | dule and a<br>t in that                          |                |
|         | 用41全权负责编扩展41的登录计型6<br>全部指任,交易所集团的电影成为中 |                                                                                                    |                                                                                                    |                                                  |                |
|         |                                        | · 建化和金融公司<br>· 建始入会员公司名称                                                                                                    |                                                                                                    |                                                  |                |
|         |                                        |                                                                                                    | - EM                                                                                                    |                                                  |                |
|         |                                        |                                                                                                    |                                                                                                    |                                                  |                |

MCEX滴灌通澳交所

**7<sup>th</sup> Step:** After the first part of the form is completed, click "Save" to save it. On the second part of the form, applicant needs to fill up entity relevant information. If your mailing address is the same as business address, click "Same as Current Business Address" and the system will automatically copy and paste the info, applicant does not have to repeat filling up the same address.

步驟 7: "实体资讯"表格填寫完畢,請點擊"保存"。進入第二部分"实体税务居民自我证明",請申 請人準確填寫所有企業信息。若您的郵寄地址與企業辦公地址一致,可直接點擊"复用企業辦公 地址"按鈕,無需重複填寫。

| 🌑 🖬 🕈 💿 开启中 9:30 AM - 4:00 PM 由語 RBO SPV 🛲 SPAC 🛲 ETF 🛲 交易                                                                                        | (R783) 🤙 🛛 🛛 🖉  |
|----------------------------------------------------------------------------------------------------|-----------------|
| <ul> <li>( 出版会気気能) ご思:(代記人取べの出活気能全説的1546(1950)(人気)(7, 記書話形成代記人気)(7))</li> <li>(実い用用) (ご説(株記書前代目代記(1))))))))))))))))))))))))))))))))))))</li></ul> | Ser MCEX 清潔總清交所 |
| ④ 确固定文编写会员账户申请表指及提供有关的文件(以此文为单),信息仅用于输证企业/机构的合法性和有效性。                                                                                             |                 |
|                                                                                                    |                 |
| *企业户口持有人地址                                                                                                    |                 |
| 企业办公地址                                                                                                    |                 |
| · i#filietat                                                                                                    |                 |
|                                                                                                    |                 |
|                                                                                                    | Disk/bits       |
|                                                                                                    |                 |
| 163(3967)                                                                                                    |                 |
|                                                                                                    |                 |
| VPRIDEN.                                                                                                    |                 |
|                                                                                                    |                 |
|                                                                                                    |                 |
|                                                                                                    |                 |
|                                                                                                    | 取消 保存 建交中的      |
|                                                                                                    |                 |

8<sup>th</sup> Step: Please select your entity type: Note: If your entity is a Passive NFE (被动非财务实体), please fill up the relevant info at the pop-up box below.

**步骤 8:** 請勾選企業種類。注:若您的企業為"被動非財務實體",您需要在下方彈出窗口填寫控 權人自我證明表格。

|                                                                                                    | М-Т © Эньф 9:30 Ам - 4:00 РМ                                                                                                    | 市场 RBO SPV 🔤             | SPAC ETF                     |                                                                                                    |                  |                   | 成为会员 | .0      | 0    | 2     |
|----------------------------------------------------------------------------------------------------|----------------------------------------------------------------------------------------------------|--------------------------|------------------------------|----------------------------------------------------------------------------------------------------|------------------|-------------------|------|---------|------|-------|
| SHEAD BUILDING 1000 00000000000000000000000000000000                                                                                                    | ¥金员英亚) 已选: 代理人账户(由受监管金融机构管理)                                                                                                    | 渐人银行、投资顾问或代理人公           |                              |                                                                                                    |                  |                   |      |         |      |       |
| <ul> <li>▶ 神田英文編写会与我的"中央来来有及漫音和关地文化"(以英文20年),但前00月于世纪全化》们和的合成性和有效性。</li> <li>         金址仲美(精在造当的椅子打勾和提供相关信息)</li></ul>                                                                                                    | 家体授务目民自我证明 董事会文化                                                                                                    | ‡ 文件上传                   |                              |                                                                                                    |                  |                   |      | 1990 er | MCEX | 育灌通演: |
| 金融株具 (请在适当的格子打匀和提供相关信息)         ● 能动用努效体         ● 能动用努效体         ● 能动用努效体         ● 能动用努效体         ● 能动用努效体         ● 能动用努效体         ● 能动用努效体         ● 開始人           全晶化内         ● 主动非别为交体         ● 被动用契约方案件、如果没有此投权人的话,该公司高级主营将会是投权人 每位控权人必须完成这项控权人自我证明表件.         ● 開始人           PUP口持有者必须提供投权人在以下表情、如果没有此投权人的话,该公司高级主营将会是投权人 每位控权人必须完成这项控权人自我证明表件.         ● 使力         ● 使力           PUP口持有者必须用 女士 其他         ● 位力         ● 位力           * 既在         ● 位力         ● 使力                                                                                                    | 调用英文填写会员账户申请表情及提供有关的文件 (以英                                                                                                    | 文为准) ,信息仅用于验证企业/4        | 机构的合法性和有效性。                  |                                                                                                    |                  |                   |      |         |      |       |
| 全出株 ● 報告報報告 ● 該時時期第次 ● 被助報報告文本 ● 該時期第次本 ● 被助報報告文本 ● 協助報報告 ● 認知者の一時有者の承担保障权人在以下表情、如果没有此控权人的语、该公司高级主管将会是控权人、每位控权人必须完成这项控权人自我证明表情。 中 定代人自我证明考虑 ● 定代人自我证明考虑 ● 定代人自我证明考试 ● 定代人自我证明考试 ● 定代人自我证明表述 ● 定代人自我证明表述 ● 定代人自我证明表述 ● 定代人自我证明表述 ● 定代人自我证明表述 ● 定代人自我证明表述 ● 定代人自我证明表述 ● 定代人自我证明表述 ● 定代人自我证明表述 ● 定代人自我证明表述 ● 定代人自我证明表述 ● 定代人自我证明表述 ● 定代人自我证明表述 ● 定代人自我证明表述 ● 定代人自我证明表述 ● 定代人自我证明表述 ● 定代人自我证明表述 ● 定代人自我证明表述 ● 定代人自我证明表述 ● 定代人自我证明表述 ● 定代人自我证明表述 ● 定代人自我证明表述 ● 定代人自我证明表述 ● 定代人自我的表述 ● 定代人自我的表述 ● 定代人自                                                                                                    | 全业种类(请在适当的格子打勾和提供相关)                                                                                                    | 言息)                      |                              |                                                                                                    |                  |                   |      |         |      |       |
| ○ 金湖村均     ○ 金湖市財労交休     ● 磁湖市財労交休       ● 磁力中口持有者必须提供控权人在以下本格、如果没有此控权人的话、该公司高级主管将会是控权人、每位控权人必须完成这项控权人自我证明表格、<br>在权人自我证明为表       ● 松力自我证明为表       ● 松力自我证明为表       ● 松力自我证明为表       ● 松力自我证明为支       ● 松力自我证明为支       ● 松力自我证明为支       ● 松力自我证明为支       ● 松力自我证明为支       ● 松力自我证明为支       ● 松力自我证明为支       ● 松力自我       ● 松力自我       ● 松力自我       ● 松力       ● 松力                                                                                                    | 业物类                                                                                                    |                          |                              | * 被动非                                                                                                    |                  |                   |      |         |      |       |
| PDPロ特有者が須提供拉权人在以下表格、如果没有此拉权人的话,该公司高级主智特会是拉权人、每位拉权人必须完成这项拉权人自我证明表格。<br>RD人自我证明列表<br>* IDE人自我证明和表<br>* IDE人自我证明和表<br>* IDE人自我<br>* IDE人自我<br>* IDEL人自我<br>* IDEL人自我<br>* IDEL人自<br>* IDEL人自<br>* IDEL人自<br>* IDEL人自<br>* IDEL人自<br>* IDEL人自<br>* IDEL人自<br>* IDEL人自<br>* IDEL人自<br>* IDEL人自<br>* IDEL人自<br>* IDEL人自<br>* IDEL人自<br>* IDEL人自<br>* IDEL人自<br>* IDEL人自<br>* IDEL人自<br>* IDEL人自<br>* IDEL人自<br>* IDEL人自<br>* IDEL人自 | 金融机构 🛛 主动非财务实体 🚺 💿 被运                                                                                                    | 非财务实体                    |                              |                                                                                                    |                  |                   |      |         |      |       |
| Public Table Table Tab                                                                                                    |                                                                                                    |                          |                              |                                                                                                    |                  |                   |      |         |      |       |
| 1.按双人身份<br>■<br>素<br>先生 太太 小姐 女士 其他<br>=<br>前氏 + 6字<br>  前入   <br>  一                                                                                                    |                                                                                                    |                          |                              |                                                                                                    |                  |                   |      |         |      |       |
| 1. 按双人身份<br>- 事業<br>- 先生   太太   小姐   女士   其他<br>- 姐氏                                                                                                    | 立户口持有者必须提供控权人在以下表格。<br>权人自我证明列表                                                                                                    | 如果没有此控权人的话,              | 该公司高级主管将会                    | <del>会是</del> 控权人。每位控持                                                                                                    | 又人必须完成这项控        | 这权人自我证明表格。        |      |         |      |       |
| - 翻訳<br>先生 太太 小姐 女士 料他<br>- 465                                                                                                    | 立户口持有者必须提供拉权人在以下表情。<br>权人自我证明列表<br>包权人自我证明列表                                                                                                    | 如果没有此控权人的话,              | 该公司高级主管将会                    | 会是控权人。每位控制                                                                                                    | 又人必须完成这项控        | 这权人自我证明表格。        |      |         |      |       |
| 先生         大太         小姐         女士         其他           *#E         *##         *##           第前入         第前入         第前入                                                                                                    | 边户口持有者必须提供拉权人在以下表情。<br>权人自我证明列表<br>音权人自我证明列表<br>- 控权人身份                                                                                                    | 如果没有此控权人的话,              | 该公司高级主管将名                    | 会是控权人。每位控制                                                                                                    | 又人必须完成这项控        | <b>这权人自我证明表格。</b> |      |         |      |       |
| -Μπ<br>  ∰άλ<br>  ∭άλ                                                                                                    | 位户口持有者必须提供拉权人在以下表袖。<br>又人自我证明列表<br>部(人)由前证明参称1<br>. 拉权人身份                                                                                                    | 如果没有此控权人的话,              | 该公司高级主管将名                    | <del>法是控权人。每位控机</del>                                                                                                    | 又人必须完成这项控        | 2权人自我证明表格。        |      |         |      |       |
|                                                                                                    | <ul> <li>位户口持有者必须提供控权人在以下表袖。</li> <li>欠人自我证明列表</li> <li>台权人自我证明列表</li> <li>台权人自務(近明時報)</li> <li>- 拉权人身份</li> <li>部※</li> <li>先生 太太 小組 女士</li> </ul>           | <b>如果没有此控权人的话,</b><br>其他 | 该公司高级主管将分                    | 会是控权人。每位控制                                                                                                    | 又人必须完成这项控        | 2权人自我证明表格。        |      |         |      |       |
|                                                                                                    | <mark>位仲口時有書必須提供拉权人在以下表格。</mark><br><b>次人自我证明列表</b><br>1967人自我证明列表<br>1967人自我证明外表<br>章章<br>先生 太太 小姐 女士<br>利氏                                                  | <b>如果没有此控权人的话,</b><br>其他 | 读公司 <u>高级主管将<del>4</del></u> | 会最短权人、每位控制<br>会最短权人、每位控制<br>会示                                                                                                    | 又人必须完成这项控        | 牧人自我证明表格。         |      |         |      |       |
|                                                                                                    | 立 中 口 時 有 書 参 類 提 供 起 欠 人 自 我 に 取 表 書 彩<br>・ 定 収 人 自 報 に 明 表<br>・ 定 収 人 自 報 に 明 表<br>・ 定 収 人 自 報 に 明 表<br>・ 定 収 人 自 報 に の ま の ま の ま の ま の ま の ま の ま の ま の ま の | <b>如果没有此控权人的话,</b><br>其他 | 该公司高级主管将名                    | - <u>8</u> 2<br>- 87<br>- 1990                                                                                                    | <b>双人必须完成这项控</b> | 2权人自我证明表悟。        |      |         |      |       |
|                                                                                                    | <u>位中口時有者必須提供</u> 拉权人在以下表格。<br>取人自我证明列表<br>並収入自我证明列表<br>並収入自我证明列表<br>並取人身份<br>罪除<br>先生<br>大太<br>小姐<br>女士<br>尚氏<br>前後<br>入                                     | <b>如果没有此控权人的话,</b><br>其他 | 该公司高级主管将名                    | 2 <b>840924. 1940</b> 294<br>- 67<br>- 1940<br>- 1940<br>- 194 | <b>9人必须完成这项控</b> | 2权人自我证明表格。        |      |         |      |       |

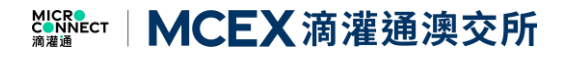

**9**<sup>th</sup> **Step:** Please fill up the relevant entity tax information. Note: If you choose "**Reason B**", please fill up the reason on why the tax information is unable to provide. You can click the appendix on top for reference.

**步驟 9:** 請下滑填寫企業稅務信息。注:若您選擇"理由 B",請在後方填寫無法獲得稅務編號的 原因。您可在頁面上方下載參考附錄。

| 🌀 H-T 💿 开击中 9:30 AM - 4:00 PM                                                                                                    | 代明 RBO SPV SPAC ETF: 美術                                                                               | 8                 | 成为全员                 | o o 🧕      | 2  |
|----------------------------------------------------------------------------------------------------|----------------------------------------------------------------------------------------------------|-------------------|----------------------|------------|----|
|                                                                                                    | 的私人銀行,投資國際问或代理人公司等)                                                                                   |                   | _                    |            |    |
| 实体的R · 采体很多层的自我呈明 董事会文                                                                                                    | (# X#14                                                                                               |                   |                      | № MCEX滴濯通浪 | 这所 |
| ① 请用英文填写会员知户中请去相及提供有关的文件 (以3)                                                                                                    | 吃文为年),他想仅用于验证企业/机构的合法性和有效性。                                                                           |                   |                      |            |    |
| * 國電司法管辖区及税务编号或具有等同功能<br>請提供以下资料注明)户口持有者居留司法律<br>如用读户口持有者是一个成以上地区的限务压<br>如用或户面持有者需要在演用 30%、税务编辑<br>如用联济编号不存在的话。請提供合理的理由<br>理由A - 该户口持有者需要或限不过税务编号<br>理相B - 该户口持有者无法得税务编号及相关<br>理相C - 法漏税务编号 | 始识辨编号(以下简称"祝务编号") (86.64883)<br>富铁 简慎另外一张表格。<br>马线显读级税者的编号。<br>計:<br>股有提供。<br>的编号(简提供合理的理由关于无法获得到税务编号 | 9]                |                      |            |    |
|                                                                                                    | 全业积务编号 点击查看样本 或 点击这里查看                                                                                | 如果概务编号无法提供        | 请提供合理的解释为什么您无法获得税多编号 |            |    |
|                                                                                                    |                                                                                                    | 理由B               |                      |            |    |
| ● 新聞<br>声明和签署<br>我声明和认同这份文件的资料是演畫通(澳「                                                                                                    | <ol> <li>金融资产交易所改集并会报告澳门金融管理局和</li> </ol>                                                             | 相关税务局以获得相关财务报表资料。 |                      |            |    |
| · 姓名                                                                                                    |                                                                                                    |                   | 取消                   | 保存 建交线     | 神話 |

10<sup>th</sup> Step: Once the second part is completed, click "Save" to save the form. After that, applicant will enter the third part which is the Directors Documents. Please select the correct/appropriate documents that you'll be providing – (Board Resolution Document or Director Certificate), select either one. Click "Add" to add more authorised persons if there's more than one authorised person. Note: The form that you fill up in the third part must be the same document that you upload in the fourth part. If you select Director Certificate, please also provide company's constitutional documents or other written authorization.

步驟 10: 完成後請點擊"保存",進入第三部分"董事會文件",請您根據您所提供的文件類型(董 事會決議或董事證明書),擇一填寫。請點擊"新增"添加多位授權人。注:您選擇的文件類 型應與您在第四部分"文件上傳"中上傳的文件一致,如您填寫的文件是《董事證明書》,請您 一併提供公司的章程文件或其他書面授權。

|                                                                                                    | 🌑 M-T 💿 开击中 9:30 AM - 4:00 PM 🕂 | stő r.bo spv. <b>m</b> spac. <b>m</b> | ETF 定易 | 52                                | 为会员 🧕 | 0     | 2     |
|----------------------------------------------------------------------------------------------------|---------------------------------|---------------------------------------|--------|-----------------------------------|-------|-------|-------|
| КАНДИ КАНКИН 2010 ( (ШКХХАЗ)), (ШКОЛИТНАЦЬ И (ПАНОНИЦКИ (ПАНОНИЦКИ)), (ШКОЛИТНАЦЬ И (ПАНОНИЦКИ (ПАНОНИЦКИ)), (ШКОЛИТНАЦЬ И (ПАНОНИЦКИ (ПАНОНИЦКИ)), (ШКОЛИТНАЦЬ И (ПАНОНИЦКИ (ПАНОНИЦКИ)), (ШКОЛИТНАЦЬ И (ПАНОНИЦКИ)), (ШКОЛИТНАЦЬ И ( | (進择会员类型) 已选:代理人账户(由受监管金融机构管理的)  | 4人银行、投资题问或代理人公司等)                     |        |                                   |       |       |       |
| ● 新田田文文和学会教授小学中学校和法提等和法的文件(以及文文法》),会员の同于按正在会生/和目的的Addition (Addition (Additit) (Addition (Addition (Addition (Addition (Addition (A  | xwma xwamanaza <b>bee</b> xa    | 文件上作                                  |        |                                   | No.   | MCEX滴 | 灌通演交所 |
| 注:請用電気和提供的自事会文件支程,有一項項。           請注意,SG2LT項項目的自動会項有"文件上作"中,122的重要会大校/重要項目非若情相同           副事会大化         副事会大化           別知知思申会小人以目出べ点思         副事会大化、           別加加思申会小人以目出べ点思         副事会大化、           の知知思申は用日川可見がた公司の意思之が見知自己の意思         日           取用         日         日           取用         日         日         日           取用         日         日         日         日           取用         日         日         日         日         日           取用         日         日         日         日         日         日           取用         日         日          日 </td <td>蘭用英文填写会员账户申请去格及提供有关的文件(以英文</td> <td>为难),信息仅用于验证企业/机构的合法性和</td> <td>有效性。</td> <td></td> <td></td> <td></td> <td></td>                                                                                                    | 蘭用英文填写会员账户申请去格及提供有关的文件(以英文      | 为难),信息仅用于验证企业/机构的合法性和                 | 有效性。   |                                   |       |       |       |
| #注意, #GUT #\$P\$####### * Y4_LY6 * #T2##################################                                                                                                    | 注:请根据您所提供的董事会文件类型,择一填写。         |                                       |        |                                   |       |       |       |
|                                                                                                    | 请注意,您在以下填写的信息必须与"文件上传"中学交       | 的董事会决议/董事证明书表格相同                      |        |                                   |       |       |       |
|                                                                                                    |                                 |                                       |        | ■事会文件                             |       |       |       |
| 2 29 4 27 <b>2</b> 20 <b>1</b> 20                                                                                                    | <b>通知</b> 》 前均写董事会决议相关信息        |                                       |        | 如无董事会未议,请填写董事证明书并提供公司的意程文件或其他书面授权 |       |       |       |
| ₹#<br>€##<br>€##                                                                                                    |                                 |                                       |        |                                   |       |       |       |
| <b>2</b> % ( 4 % ) <b>2</b> 0 %                                                                                                    |                                 |                                       |        |                                   |       |       |       |
| 2 % ( 4 / ) <u>= 20</u> ##                                                                                                    |                                 |                                       |        |                                   |       |       |       |
| 2 % ( 4 % ) <b>2</b> 2 % (                                                                                                    |                                 |                                       |        |                                   |       |       |       |
| 2 % ( & fr ) = 2011 #                                                                                                    |                                 |                                       |        |                                   |       |       |       |
| 5.5 (4.47 ES#)3                                                                                                    |                                 |                                       |        |                                   |       |       |       |
| 取消 保存 <b>要</b> 处物资                                                                                                    |                                 |                                       |        |                                   |       |       | 1     |
| 取消 保存 建灾中药                                                                                                    |                                 |                                       |        |                                   |       |       |       |
|                                                                                                    |                                 |                                       |        |                                   | 取消    | 保存    | 提交申请  |

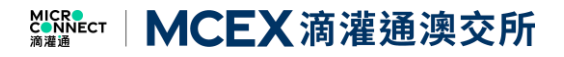

Applicant needs to check the required documents and fill in relevant information in detail. If you accidentally select the wrong file type, you can click the back button on the right to go back to the previous page and choose again.

請申請人核對需要填寫的文件,並詳細填寫相關信息。如果您不小心選錯文件類型,可點擊右 側"返回重新選擇"按鈕,回到上一級頁面重新選擇。

|                                                                                                    | ●●●●●●●●●●●●●●●●●●●●●●●●●●●●●●●●●●●●                                                                                                    | 地域 RBO SPV SPAC SPAC                                               | ETF 更 交易                      |                               | (成为会員) 🤌 🛛 🕀 👤  |
|----------------------------------------------------------------------------------------------------|----------------------------------------------------------------------------------------------------|--------------------------------------------------------------------|-------------------------------|-------------------------------|-----------------|
| XHRUL XARBARINARUUT 1990 X9.10       XHRUL 1990 X9.10       XHRUL 1990 X9.1 | ( 选择会员类型) 已选:代理人联户(由受监督金融将将                                                                                                    | 9管理的私人银行、投资额问或代理人公司等)                                              |                               |                               |                 |
| ● 期間の次期学会を用小時時未成以現代入前の次, (以及の入時、), 他包括「学校会会」用時的估估目的成估.         注: 請問期的時期春会公件表型, 詳一項写。         第古島大阪         ● 新聞         ● 新聞         ● 新聞         ● 新聞         ● 新聞         ● 新聞         ● 新聞         ● 新聞         ● 新聞         ● 「「「」」」         ● 「「」」         ● 「「」」         ● 「」         ● 「」         ● 「」         ● 「」         ● 「」         ● 「」         ● 「」         ● 「」         ● 「」         ● 「」         ● 「」         ● 「」         ● 「」         ● 「」         ● 「」         ● 「」         ● 「」         ● 「」         ● 「」         ● 「」         ● 「」         ● 「」         ● 「」         ● 「」         ● 「」         ● 「」         ● 「」         ● 「」         ● 「」         ● 「」         ● 「」         ● 「」         ● 「」         ● 「」         ● 「」      <                                                                                                    | xam xarrar                                                                                                    | \$全文件 文件上传                                                         |                               |                               | See MCEX 海港通速交所 |
|                                                                                                    | 前用英文填写会员账户申请去借及提供有关的文件                                                                                                    | (以英文为准) , 伯恩仅用于验证企业/机构的合法性)                                        |                               |                               |                 |
|                                                                                                    | 注:请根据您所提供的董事会文件类型,择一填写<br>请注意,您在以下填写的信息必须与"文件上传"                                                                                                    | 5。<br>中提交的董事会决议/董事证明书表格相同                                          |                               |                               |                 |
| 1. 本公司已通过与高課通 (預门)金融资产交易所能价有限公司建立业务关系并成为其会员。         本公司已通过与高課通 (預门)金融资产交易所能价有限公司建立业务关系并成为其会员。         本公司已通过以下提权人士名单,并获授权以本公司名义进行下列活动,以下任何一位授权人取可:         ● 創造用文件类型 (加:多创造和产的) 和 (加)         原始人       前始人         市台       前始人         原始人       前始人         原始人       前始人         原始人       前始人         原始人       前始人         原始人       前始人         原始人       前始人         原始人       前始人         原始人       前始人         原用       以下足建议包含在您的面書会大议中的内容选项。如果您的提交的面書会大议中未包含某些项目,请取消选中的复选框         ※ 化成本公司购得、预订所有限文利和の時代、通知研究和目的成长为调味、         ※ 化成本公司购得用或此有限实际规模型和关系、表达集成限制的成长通用可能力         ※ 化成和用或水利率、       通知時期間就及利         ※ 化成和用或水利率、       通知時期間或水利率、         ※ 化成和用或水利率、       通知時期間以供用本、                                                                                                    | <b>建毕会决议</b><br>我写董中会决议照关编集                                                                                                    |                                                                    |                               |                               |                 |
|                                                                                                    | 1.本公司已通过与演灌通(澳门)金融资本公司已批准以下授权人士名单,并获受                                                                                                    | 行"交易所股份有限公司建立业务关系并从<br>仅以本公司名义进行下列活动,以下任何                          | 或为其会员。<br>一位授权人即可:            |                               |                 |
|                                                                                                    |                                                                                                    |                                                                    |                               | 身物证明文件类型(M:身份证或护服)及身份证<br>明号码 |                 |
| ● 新潮<br>以下是建议包含在您的董事会决议中的内容选项。如果您的愿义的董事会决议中未包含某些项目,请取消选中的复选框<br>☞ L 代表本公司协考。哲订所有相义文件和小做地点、组织资源规则相关发展,无论是以实施制成还是电子形式输入。<br>☞ L 公司面相更点,组织资源相关面相,例如确定任何相行客户简相和IdEC人面相。<br>■ 数 例 存 重交地词                                                                                                    |                                                                                                    |                                                                    |                               |                               |                 |
| 取消 保存 提交申报                                                                                                    | <ul> <li>● 新端</li> <li>以下是建议包含在您的董事会决议中的</li> <li>● L代集社公司协制、签订所有相关文件和风险场</li> <li>● L 代集社公司协制、签订所有相关文件和风险场</li> <li>● L 公司查利更改、包括印册相关资料、例如把</li> </ul> | 内容选项。如果您的提交的董事会决议!<br>X,包括投资或投资相关交易,无论是以实物形式还是<br>20日前代表户前并和投权人资料。 | 中未包含某些项目,请取消选中的复选框<br>电子形成输入。 |                               |                 |
|                                                                                                    |                                                                                                    |                                                                    |                               |                               | 取消 保存 提交申請      |

**11<sup>th</sup> Step:** Click "Save" to save the document. After that, applicant will enter the fourth part. Please follow the instructions to upload the document, all boxes are allowed to upload more than 1 files. Alternatively, you can drag the file to the respective box. Note: Please upload the document in the correct box, do not upload all documents in one box.

**步驟 11:** 請點擊"保存",進入第四部分"文件上傳",請您按照提示上傳所有文件,每個上傳區域 均支持上傳多個文件,您可直接將文件拖拽到對應區域。注:請將文件上傳到正確的位置,請 勿將所有文件上傳到同一區域內。

| SPAC SPACE STATE STATE | 成为全员                                                                                      | 🧔 e u 🧔       |
|----------------------------------------------------------------------------------------------------|-------------------------------------------------------------------------------------------|---------------|
| ( IRANE) CIE (CEANAIREINAMONTEMANG, BIBHACIEACOM)<br>Rase Raseren Berger                                                                                                    | -                                                                                         | - MCEX 清濯通演交所 |
| ① 前用菜文描写会员是中国集团总是供有文的文件(以菜文为集),信息仅用于管证企业/同间的合法性和问题性。                                                                                                    |                                                                                           |               |
| * <b>祖关文件</b><br>注: 希本 <u>上市(SNIC文中心)和原始编辑的,<del>原作力用的</del>成正常了。</u>                                                                                                    |                                                                                           |               |
| ১৯৭০ এলাজনে কি. তেওঁ আগমা ।<br>মার্চাল্ডার্ড কি. তেওঁ তেওঁ মার্চাল্ডার কর্তৃ হার্টা (বিদেশ)                                                                                                    | NINGLUSTRE/INCONFICENTIAL                                                                 |               |
| . doity. 1. 40 / Headenbetter Ma                                                                                                    | shint-149 / Hemphitzshi                                                                   |               |
|                                                                                                    |                                                                                           |               |
| ■学会文件 「男好」 ゆうち時間<br>- 水気帯の中やになて、水気通过日の中年時月間の内部5年後3月9月74日名の2000年2月9月。他 10 今世中任時14日20回の単分の第<br>- 2月1日4月1日日から、11 - 2月1日のことにはあり回り日本の日本日本の日本日本の2月1日の日本日本日本日、日本日本の日本日本                                                                                                    | AMLECHERER(HER) (J Stat) (D State)<br>HELIFENERING-SUPERING FROM FROM FROM FROM FROM FROM |               |
|                                                                                                    | 取消                                                                                        | 保存 经交申纳       |

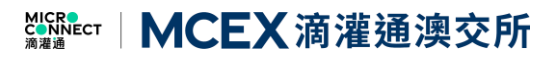

**12**<sup>th</sup> **Step:** Please click **"Save**" and then **"Submit**" to submit your application. If you are unable to submit, please recheck if all the mandatory fields are filled up completely and all the documents are uploaded. We will prompt you in the navigation pane and required fields. After you have filled up the form, please click **"Submit**" to submit.

步驟 12: 請您點擊"保存"並"提交申請",若無法提交,請您檢查必填項是否填寫完畢,以及文件 是否已全部上傳。我們會在導航窗格及必填區域提示您。請您在填寫完畢後再次點擊"提交申 請"。

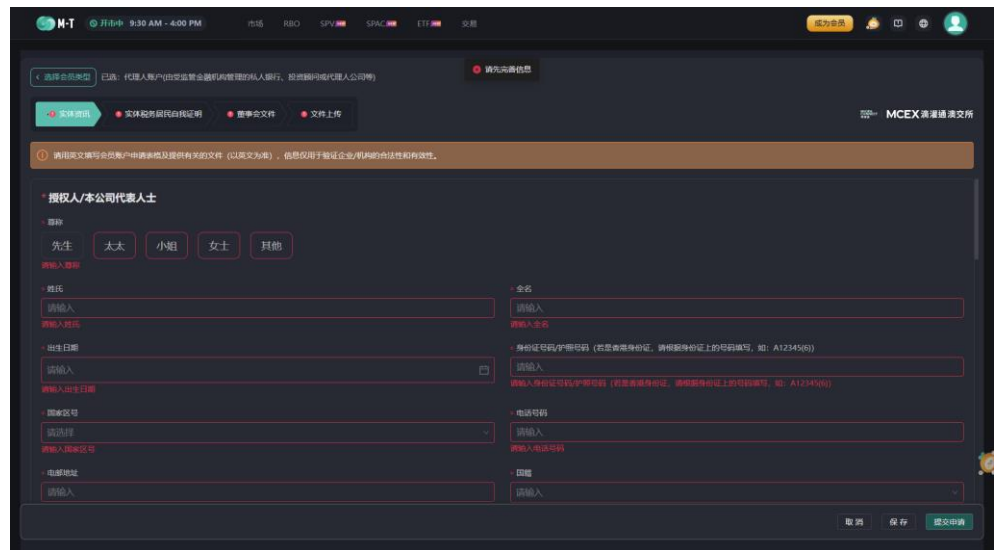

**13<sup>th</sup> Step:** You've submitted the form successfully, please wait patiently for our reply! **步驟 13:** 您已成功提交申請,請耐心等待我們的回复!

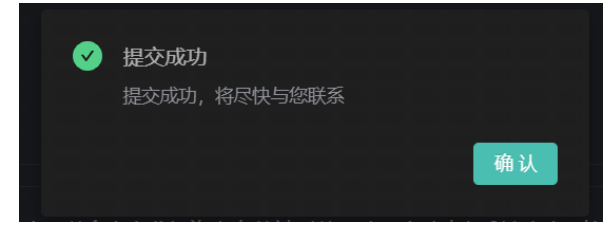

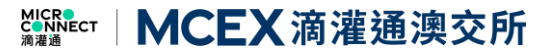

### Section 3: Client Enquiry

第三項: 客戶諮詢

1<sup>st</sup> Step: Click "Help Centre" on the top right if you have any questions 步驟 1: 如有問題,可點擊頁面右上角 "帮助中心"

| 底层资产            | ¥RBO                             |                |      |                   |                       |                   |                                      |                | /                       | 帮助中心          |
|-----------------|----------------------------------|----------------|------|-------------------|-----------------------|-------------------|--------------------------------------|----------------|-------------------------|---------------|
|                 | 13,467 / 9,<br>#thtc::rBO / Repo | 558<br>₽RBO(∱) |      | 45.55亿<br>第1十7 联系 | / 37.121乙<br>中成文全間(元) |                   |                                      | 22<br>**       | 2.701Z 18.841           | Z<br>ta       |
|                 |                                  |                |      | 已避差 4大 行业         | I TOPS辅助分             |                   |                                      |                | 已删除 32 个省银行             | 政区 282 个城市 1  |
| • 800<br>• \$26 | .42.90% • IBS<br>15.73%          | f 25.52%       | • 文体 | 15.86%            | •上海市<br>•威都市          | 10.88%<br>5.32%   | <ul> <li>北京市</li> <li>长沙市</li> </ul> | 7.02%<br>5.15% | <ul> <li>採制由</li> </ul> | 6.98%         |
| 资产上市            | b载体SPV 🛲                         |                |      |                   |                       |                   |                                      |                |                         |               |
|                 |                                  |                |      |                   |                       |                   |                                      |                |                         |               |
| 0               |                                  | SPV.100203     |      | 6,500,000.32      | Choco                 | Up SPV I(SPV.1002 | 203)                                 |                |                         | 17   数据截止: 20 |
| •               | 初朵集团                             | SPV.100131     |      | 5,878,598.49      | 价格(元/份)               | <b>19</b> )       | 月收入(元                                | :/份额)          | 业绩参数                    | <u>8</u>      |
|                 |                                  | SPV.100132     |      | 5,662,926.66      | 4.5545                |                   | 1.0000                               | 1.0000000      | 500 -                   |               |
|                 | 大牛寿嘉焼                            | SPV.100134     |      | 2,699,939.49      | 回购触发条                 | 件(税费后)            | 总份额(份                                | ()<br>222      | 市值(元)                   | 000 22        |
|                 | 他从通过集团加盟商_论学词_宝号                 | SPV.100124     |      | 899,573.67        | 9.50% #               | 印化益 最新成交          | 1,455,                               | 555            | 0,500                   | ,000.32       |
| 组合投资            | 管载体SPAC 🛲                        |                |      |                   |                       |                   |                                      |                |                         |               |
|                 |                                  |                |      |                   |                       |                   |                                      |                |                         |               |
|                 |                                  |                |      |                   | ● 反型15                | (SPAC.100154)     |                                      |                |                         |               |

**2<sup>nd</sup> Step:** Select your question type on the left side of the page and search for the answer. **步驟 2:** 在頁面左側選擇您的問題類型,並進行查詢。

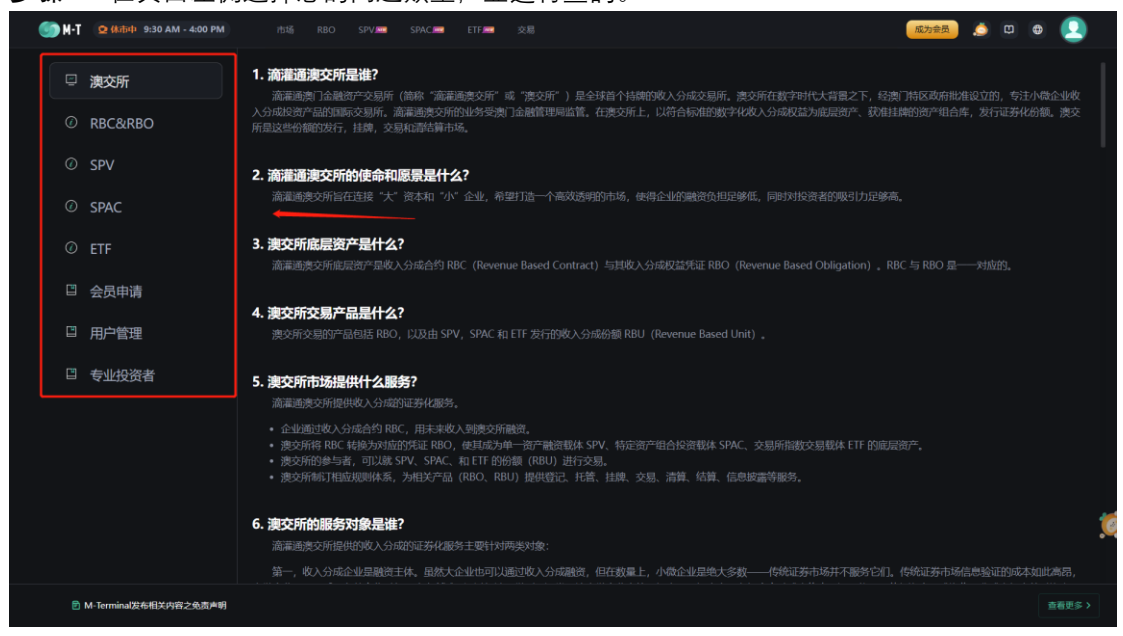

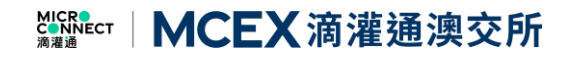

**3<sup>rd</sup> Step:** If you cannot find the answer to your question, click on the icon in the upper right corner/lower right corner to ask a question.

**步驟 3:** 如果無法查詢到相關問題解答,可以點擊右上角/右下側邊"滴灌小通"的圖標,進行提問。

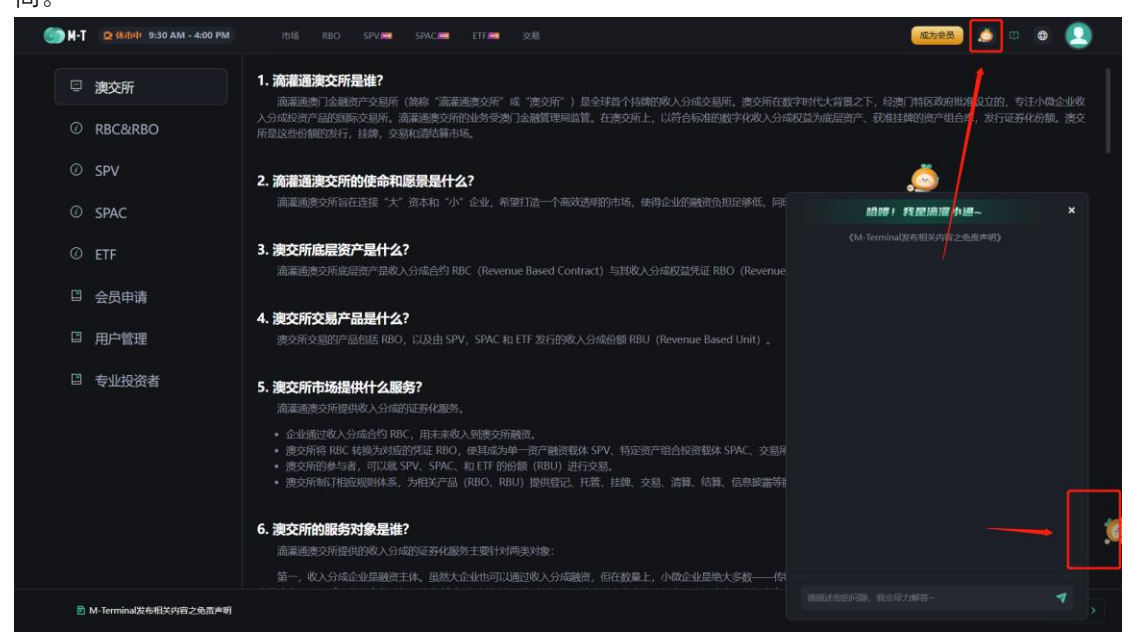